# Skyward Food & Fees Online Payment Guide

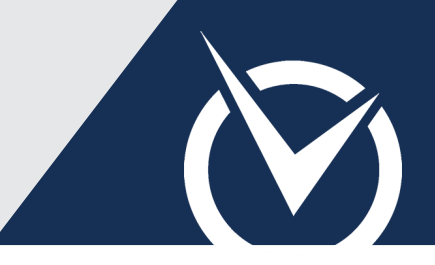

#### Sign into Skyward

| S K Y W A R D                                                    |                |
|------------------------------------------------------------------|----------------|
| School District Name<br>Skyward Combined                         |                |
| Login ID:<br>Password:<br>Sign In<br>Forgot your Login/Password? | 05 15 02 00 08 |
| Login Area: All Areas 🔻                                          | 00.10.02.00.00 |

Visit the *RevTrak®* Web Store and click Skyward Family Access.

Sign in with your **Login ID** and **Password**.

If you do not have your login information, click *Forgot Your Login Password* to regain access to your Skyward account.

This guide begins with Food Service. Turn to *Page 2* to begin your payments with Fee Management.

### Food Service or Fee Management

| Home                               | Food Service                                                                |                                                         | Applications                                       |
|------------------------------------|-----------------------------------------------------------------------------|---------------------------------------------------------|----------------------------------------------------|
| nome                               | Current Account Balance                                                     | Today's Lunch Menu                                      | Lunch Calendar                                     |
| Ethnicity/Race                     | Family: \$287.00                                                            | No lunch menu details are av                            | ailable for the current date.                      |
| Calendar                           | Lunch Type: FREE                                                            |                                                         |                                                    |
| Gradebook                          | Food Service Messages/Lin                                                   | ks                                                      |                                                    |
| Attendance                         | (Entity (320) Grades 7 to 12                                                | )                                                       |                                                    |
| Student Info                       | PAYMENTS FOR FOOD SEP<br>DO NOT NEED TO MAKE SE<br>ACCOUNT                  | RVICE WILL BE APPLIED TO YO<br>EPARATE PAYMENTS TO EACH | UR FAMILY ACCOUNT. YOU<br>I STUDENT'S FOOD SERVICE |
| Food Service                       |                                                                             |                                                         |                                                    |
| Schedule                           | Carl (Entity (320) Grades 7 to                                              | 12) View Totals   Make a Pay                            | ment                                               |
|                                    | Payment Date                                                                | Payment                                                 | Check #                                            |
| Discipline                         | Fri Feb 20, 2015                                                            | \$0.01                                                  | VIA WEB                                            |
| Fee                                | Fri Feb 20, 2015                                                            | \$0.10                                                  | VIA WEB                                            |
| Management                         |                                                                             | £1.00                                                   |                                                    |
|                                    | Tue Jan 27, 2015                                                            | \$1.00                                                  | VIA WEB                                            |
| Teacher                            | Tue Jan 27, 2015<br>Mon Jan 26, 2015                                        | \$1.00                                                  | VIA WEB                                            |
| Teacher<br>Conferences             | Tue Jan 27, 2015<br>Mon Jan 26, 2015<br>Mon Jan 26, 2015                    | \$1.00<br>\$1.00<br>\$1.00                              | VIA WEB<br>VIA WEB<br>VIA WEB                      |
| Teacher<br>Conferences<br>Rtl Info | Tue Jan 27, 2015<br>Mon Jan 26, 2015<br>Mon Jan 26, 2015<br>Wed Jan 7, 2015 | \$1.00<br>\$1.00<br>\$1.00<br>\$10.00                   | VIA WEB<br>VIA WEB<br>VIA WEB                      |

Payments for Food Service are applied to your Family Account; you do not need to make separate payments to each student's account.

Select Food Service.

Click the Make a Payment tab.

#### Make a Food Service Payment

| nline Payment Entry for User: P                                                                                                    | avlichscr, Jule                                                                           | ene O             |              |          |             |             |                |
|----------------------------------------------------------------------------------------------------|-------------------------------------------------------------------------------------------|-------------------|--------------|----------|-------------|-------------|----------------|
| Online                                                                                                    | Payment Ven                                                                               | dor:              | RevTrak      |          | Pay wit     | h Vendor    | Empty Ca       |
|                                                                                                    |                                                                                           |                   |              |          |             |             | Bac            |
| vould like to make an online pay                                                                                                    | ment for:                                                                                 |                   |              |          |             |             |                |
| Pavlichscr, Carl D                                                                                                    |                                                                                           |                   | Tot          | al Payme | nt PAVLILA  | V000:       | 0.00           |
| Food Service Payment:                                                                                                    | 0.00                                                                                      | Update            | Payment A    | Amount   | Clear Items | 5 Current B | alance: 287.00 |
| Fee Management Payment:                                                                                                    | 0.00                                                                                      | Update            | Dayment (    | mount    | Cloar Itom  |             |                |
| pdate Food Service Payme                                                                                                    | ™<br>To                                                                                   | tal Pay           | nent for all | Students | :           | 5 Bal       | ance Due: 0.00 |
| pdate Food Service Payme                                                                                                    | To<br>ent Amount<br>or Carl D Pavli                                                       | tal Pay<br>chscr  | nent for all | Students |             | 5 Bai       | ance Due: 0.00 |
| pdate Food Service Payme<br>Jpdate Food Service Payment fo<br>Prior Year Balance:                                                                                   | To<br>ent Amount<br>or Carl D Pavli<br>0.00                                               | tal Pay<br>chscr  | nent for all | Students |             | s ван       | ance Due: 0.00 |
| pdate Food Service Payme<br>Jpdate Food Service Payment fo<br>Prior Year Balance:<br>+ YTD Payments:                                                                | To<br>ent Amount<br>or Carl D Pavli<br>0.00<br>291.00                                     | tal Pay           | nent for all | Students | :           | s ван       | ance Due: 0.00 |
| pdate Food Service Payme<br>Jpdate Food Service Payment fo<br>Prior Year Balance:<br>+ YTD Payments:<br>+ Pending Payments:                                         | To<br>ent Amount<br>or Carl D Pavli<br>0.00<br>291.00<br>60.00                            | tal Payı<br>chscr | nent for all | Students |             | s ван       | ance Due: 0.00 |
| pdate Food Service Payme<br>Jpdate Food Service Payment fo<br>Prior Year Balance:<br>+ YTD Payments:<br>+ Pending Payments:<br>- YTD Purchases:                     | To<br>ent Amount<br>or Carl D Pavli<br>0.00<br>291.00<br>60.00<br>64.00                   | tal Pay           | nent for all | Students |             | 5.00        | ance Due: 0.00 |
| pdate Food Service Payme<br>Jpdate Food Service Payment fo<br>Prior Year Balance:<br>+ YTO Payments:<br>+ Pending Payments:<br>- YTO Purchases:<br>Current Balance: | To<br>ent Amount<br>0.00<br>291.00<br>60.00<br>64.00<br>287.00                            | tal Pay           | nent for all | Students |             | s Bai       | ance bue: 0.00 |
| pdate Food Service Paymer<br>Jpdate Food Service Payment for<br>Prior Year Balance:<br>+ YTD Payments:<br>- YTD Purchases:<br>Current Balance:<br>* Payment Amount: | To<br>ent Amount<br>or Carl D Pavli<br>0.00<br>291.00<br>60.00<br>64.00<br>287.00<br>0.00 | tal Payı<br>chscr | nent for all | Students |             | 5.00        | ance Due: 0.00 |

Click Update Payment Amount to add funds.

The *Update Food Service Payment Amount* window will load, showing a detailed balance breakdown.

• Type your **payment amount** in the last field.

Click **Update Cart**.

Your payment will display in the field next to *Food Service Payment* (see section's top image).

## Skyward Food & Fees Online Payment Guide (cont'd)

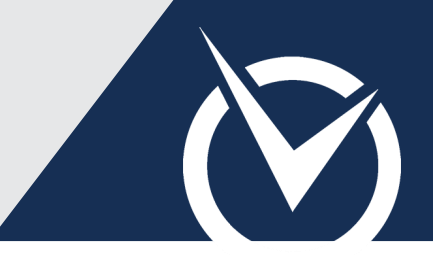

#### Make a Fee Management Payment

| Update Fee Management Payment for Carl D Pavlichscr<br>Fees for student Carl D Pavlichscr<br>Due Date Description Amount Due Pay Charge Pay Amount Bi<br>09/20/2015 ACTMITYFEE 49.99 2 49.99 | alance   |
|----------------------------------------------------------------------------------------------------|----------|
| Amount Carl D Pavilchscr Amount Due Pay Charge Pay Amount Bit   08/28/2015 ACTWITY FEE 48:99 21 49:99 49:99                                                                                  | alance   |
| Due Date Description Amount Due Pay Charge Pay Amount Bi<br>09/28/2015 ACTIVITY FEE 49.99 2 49.99                                                                                            | alance   |
| 09/28/2015 ACTIMITY FEE 49.99 Z 49.99                                                                                                    | 0.00     |
| ۹                                                                                                    |          |
| • III                                                                                                    |          |
|                                                                                                    | ,        |
| 1 record(s) displayed                                                                                                    |          |
| Total Payment Amount for Selected Charges: 49.99 Upda                                                                                                    | ite Cart |
| Description Amount Add Fee? Why would I add this fee?                                                                                                    |          |
| LOCK FEE 10.00 Add                                                                                                    |          |
| PARKING PASS 50.00 Add                                                                                                    |          |
| PLANNER 6.00 Add                                                                                                    |          |

| Online Payment Vendor: Rev          | Trak   | Pay with Vendor Empty Cart        |       |
|-------------------------------------|--------|-----------------------------------|-------|
| would like to make an online paymen | t for: |                                   |       |
| Pavlichscr, Carl D                  |        | Total Payment DOELIS000:          | 5.00  |
| Food Service Payment:               | 5.00   | Update Payment Amount Clear Items |       |
| Fee Management Payment:             | 0.00   | Update Payment Amount Clear Items |       |
| Pavlichscr, Carl D 🔞                |        | Total Payment DOELAN000:          | 49.99 |
| Food Service Payment:               | 0.00   | Update Payment Amount Clear Items |       |
|                                     |        |                                   |       |

ſ

Locate your student's name and click **Update Payment Amount**.

Select the check box for **Pay Charge**.

You may pay for *Optional Fees*. Available options are listed on the same screen as the required student fees.

Next to the optional fee, click the **Add** button.

Click **Update Cart**.

Select **RevTrak** from the Online Payment Vendor menu.

### Pay with Online Vendor (RevTrak)

| tome                                          |                                           |                                              | Prico                                                     | * 054        | Total                          | Pomovo        |
|-----------------------------------------------|-------------------------------------------|----------------------------------------------|-----------------------------------------------------------|--------------|--------------------------------|---------------|
| Skyward Food Service Paym                     | ent                                       |                                              | \$5.00                                                    | 1            | \$5.00                         | <b>Remove</b> |
| ACTIVITY FEE<br>For: Carl Pavlichsrc (601441) |                                           |                                              | \$49.99                                                   | 1            | \$49.99                        |               |
|                                               |                                           |                                              | Sub                                                       | -Total:      | \$54.99                        |               |
| EMP                                           | TY                                        | CONTI                                        | NUE SHOPPING                                              | GOT          | O CHECK                        | OUT 🔿 🗎       |
|                                               |                                           |                                              |                                                           |              |                                |               |
| ign in or create your a                       | ccount.                                   |                                              |                                                           |              |                                |               |
|                                               |                                           |                                              |                                                           |              |                                |               |
| New Customer                                  |                                           |                                              | Returning Custo                                           | mer          |                                |               |
|                                               |                                           |                                              | ý                                                         |              |                                |               |
| Enter your email address an                   | nd select Ne                              | ₽W                                           | Welcome back! E                                           | Inter the    | email used                     | d             |
| Customer. Click Continue to                   | create you                                | ir                                           | during your last                                          | visit. Seleo | ct <i>Returnır</i><br>Dassword | ng            |
| account and proceed to the                    | ckout.                                    |                                              | customer and en                                           | iter your j  | assword.                       |               |
|                                               |                                           |                                              |                                                           |              |                                |               |
|                                               |                                           |                                              |                                                           |              |                                |               |
|                                               |                                           |                                              |                                                           | n            |                                |               |
| Enter your email addres                       | 5: jdoe@                                  | email.con                                    | n                                                         | ]            |                                |               |
| Enter your email address                      | 5: jdoe@                                  | email.con                                    | n                                                         | ]            |                                |               |
| Enter your email address                      | s: jdoe@                                  | email.com<br>manew                           | n<br>/ customer                                           | ]            |                                |               |
| Enter your email address                      | s: jdoe@<br>O I ai<br>@ I ai              | email.con<br>m a new<br>m a retu             | n<br>/ customer<br>irning custome                         | )<br>r       |                                |               |
| Enter your email addres:                      | 5: jdoe@<br>O I ar<br>O I ar<br>and       | email.com<br>m a new<br>m a retu<br>I my pas | n<br>v customer<br>irning custome<br>ssword is            | )<br>r       |                                |               |
| Enter your email addres:                      | s: jdoe@<br>I ar<br>I ar<br>and           | email.com<br>m a new<br>m a retu<br>l my pas | n<br>/ customer<br>Irning custome<br>ssword is            | )<br>r       |                                |               |
| Enter your email addres:                      | 5: jdoe@<br>I ar<br>I ar<br>and<br>Forgot | email.com<br>m a new<br>m a retu<br>I my pas | n<br>v customer<br>Irning custome<br>ssword is<br>ssword? | )<br>r       |                                |               |

You will be redirected to the Web Store's Shopping Cart. You may shop additional products from the Web Store, or finalize your payment.

Click Go to Checkout.

If you are a *Returning Customer*, enter your login credentials.

If you are a *New Customer*, enter your email address and select **I am a new customer**. Provide the required information to create your account for order management and future payments.

• Enter your **payment and billing information**.

Click **Complete Payment** to submit your payment.